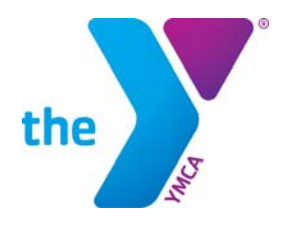

FOR YOUTH DEVELOPMENT FOR HEALTHY LIVING FOR SOCIAL RESPONSIBILITY

## YMCA LEADERSHIP RECERTIFICATION CREDIT INFORMATION CAMPING CONFERENCES

CAMPING CONFERENCES HAVE BEEN PRE-APPROVED FOR LEADERSHIP COMPETENCY CREDIT FOR RECERTIFICATION. Questions - Contact: leadershipcertification@ymca.net

Version: January 2015

Recertification credit only applies to, and is required of staff who have earned the Multi-Team or Branch Leader Certification or the Organizational Leader Certification. Recertification credit also applies to and is required for staff who earned a Professional Director or Senior Director Certification.

## How to submit for Recertification Credit:

- Log into the Learning & Career Development Center <a href="https://lcdc.yexchange.org/">https://lcdc.yexchange.org/</a>
- From the main LCDC homepage, select **Submit Recertification credits**, located under **QUICKSTART** on the left.
- For Select Certification Category, select Leadership Certification
- For **Certification the Activity Applies Toward** select your top-level Certification earned, either "Multi-Team or Branch Leader" or "Organizational Leader Certification" from the dropdown list
- For Recertification activity category select Continuing Education
- For Recertification activity subcategory: select Workshop or Conference
- For Activity Name select: Camping Conference
- For Name of Host, Sponsoring Organization or Institution select: Y-USA
- For **Date Started** enter the first day of the conference
- For **Date Completed** enter the last day of the conference
- For **Number of Hours** enter to total number of hours of the conference (credits will populate automatically); please note, for each hour there will be one credit awarded, refer to the grid below for assistance.
- Select any two Leadership Competencies: Ex: Relationships, Communication, Quality Results or Functional Expertise
- Would you like to enter an additional renewal/recertification activity? Select No and hit Submit

| Hours/Days | 8 hours = | 12 hours = | 16 hours = | 24 hours = |
|------------|-----------|------------|------------|------------|
|            | 1 day     | 1.5 days   | 2 days     | 3 days     |
| Credits    | 8         | 12         | 16         | 24         |

## To view Recertification Progress:

- Log into the Learning & Career Development Center <a href="https://lcdc.yexchange.org/">https://lcdc.yexchange.org/</a>
- Under My Learning > Select Certification Status > then Recertification
- For **Certification Name** select your top-level Certification earned, either "Multi-Team or Branch Leader" or "Organizational Leader Certification" from the drop-down list
- You will then see your **Recertification Credits Summary**.